# MSIS STUDENT TRAINING MONTH 09 / YEAR END

### SCHOOL YEAR 2018-2019

### APRIL 9, 2019 - APRIL12, 2019

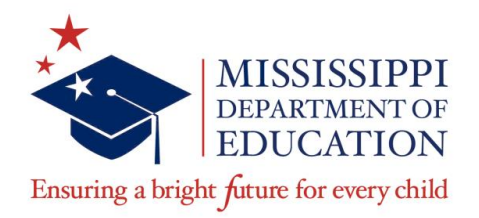

#### Larita Copprue

Core School Applications Specialist – MSIS Student lcopprue@mdek12.org

### VISION

To create a world-class educational system that gives students the knowledge and skills to be successful in college and the workforce, and to flourish as parents and citizens

### **MISSION-**

To provide leadership through the development of policy and accountability systems so that all students are prepared to compete in the global community

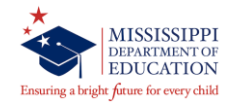

### State Board of Education Goals FIVE-YEAR STRATEGIC PLAN FOR 2016-2020

- 1. All Students Proficient and Showing Growth in All Assessed Areas
- 2. Every Student Graduates from High School and is Ready for College and Career
- 3. Every Child Has Access to a High-Quality Early Childhood Program
- 4. Every School Has Effective Teachers and Leaders
- 5. Every Community Effectively Uses a World-Class Data System to Improve Student Outcomes
- 6. Every School and District is Rated "C" or Higher

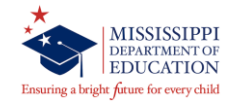

### **Classroom Rules**

- ✓ No food or drinks in the classroom
- ✓ Please place cellphone on silent or vibrate
- ✓ Respect the person asking a question
- ✓ Don't answer questions for me

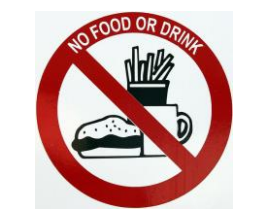

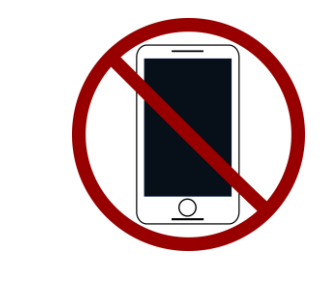

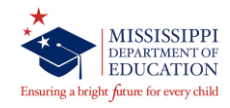

# **OVERVIEW**

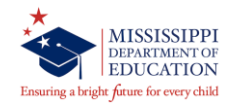

# **Training Overview**

- ✓ MSIS District Timeline and Reporting Calendar
- ✓ MSIS Files
- ✓ MSIS Login
- ✓ Pre-Reports
- ✓ Approve Data
- ✓ Post Reports
- ✓ MSIS Modules
- ✓ Month 08 Reminders
- ✓ MSIS Student Resources

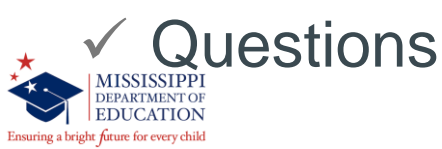

# **DISTRICT TIMELINE**

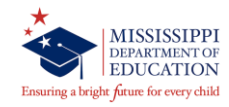

### **District Timeline**

### ADMINISTRATORS > MSIS > RESOURCES > MSIS Reporting Timeline MSIS District Reporting Timeline/Calendar

- District Timeline Annual Data Reporting Calendar
  - · Annual Data Reporting Per Month
    - August
    - · September
    - October
    - November
    - December
    - January
    - February
    - March
    - April
    - May
    - June

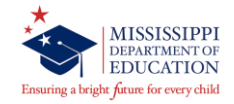

### **District Timeline - June**

JUNE

Districts must submit/approve Month 09 Monthly Student Data Transaction (MSD files) (10 days after student's last day of school)

Districts must use the Year End Student Transfer screen to move students from one school to another before records are built for the new school year. Last Day is *June 30*. Districts may submit Initial Student Load Transaction files (ISL files) from June 1 to September 30. This is only for students who are under the age of 7 and need MSIS Ids Districts must submit Monthly Student Historical File (MSH file) as soon as Month 9 is completed

Graduation Option deadline for seniors is June 30<sup>th</sup>.

- Districts must complete Summer Program Report Entry screen for all schools offering summer programs
- Districts must complete Teacher Absence Information. Last Day is June 30.
  - MSIS is closed for maintenance on June 30.

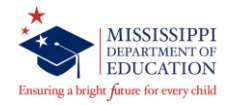

## **District Timeline – July and August**

#### JULY and AUGUST

- Access to ACCRED Live Data Reports
- District and school demographics
- District must enter Pay Scale in MSIS by the last business day in July
- District personnel data (Public, Special, and Non-Public)
  - District Post Graduate Plan data

Initial Student Load Transaction files (ISL files)

Summer School Files (SSD files)

Good Cause Exemption deadline will be August15<sup>th</sup>

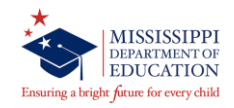

# **District Timeline - September**

#### SEPTEMBER

- Districts must submit Summer School Files (SSD files) by 2<sup>nd</sup> Monday in September Districts must submit Initial Student Load Transaction files (ISL files) by noon September 30<sup>th</sup>
- Any adjustments to graduates and completers and promotions must be updated on the Update Student Grades screen (Update Promotion tab) by September 30<sup>th</sup>, prior to Month 01 files being sent to MSIS
- Each school must have MSIS IDs and ownership of all students before submitting the Month 01 file
- Districts should start submitting Month 01 Monthly Days Taught Data Transaction (MDT files) and Monthly Student Data Transaction (MSD files) on September 30<sup>th</sup>
- Districts must enter and approve all personnel data by September 30<sup>th</sup> (Public, Special, and Non-Public)
- Beginning September 1st Certification update for MSIS is run daily
- School Board member data is due to be updated no later than September 1st

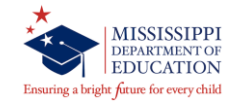

# **MSIS CALENDAR**

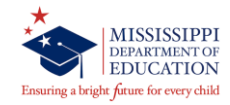

## **MSIS Reporting Calendar**

#### ADMINISTRATORS > MSIS > RESOURCES > MSIS Reporting Timeline

### MSIS District Reporting Timeline/Calendar

#### District Timeline

#### Annual Data Reporting Calendar

- Annual Data Reporting Per Month
  - August
  - September
  - October
  - November
  - December
  - January
  - February
  - March
  - April
  - May
  - June

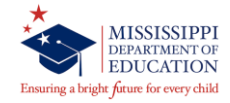

# **MSIS FILES**

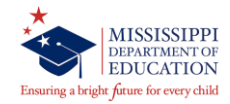

## **MSIS Files**

- ✓ Monthly Student Data Transaction (MSD) file
- ✓ Monthly Student Historical Transaction (MSH) file
- ✓ Summer School Data Transaction (SSD) file
- ✓ Initial Student Load Transaction (ISL) file
- ✓ Error Message (err) file
- ✓ Initial MSIS ID Transaction (IMT) file

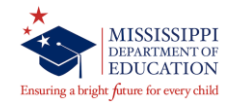

✓ Final Grade for *all* courses on a student's schedule

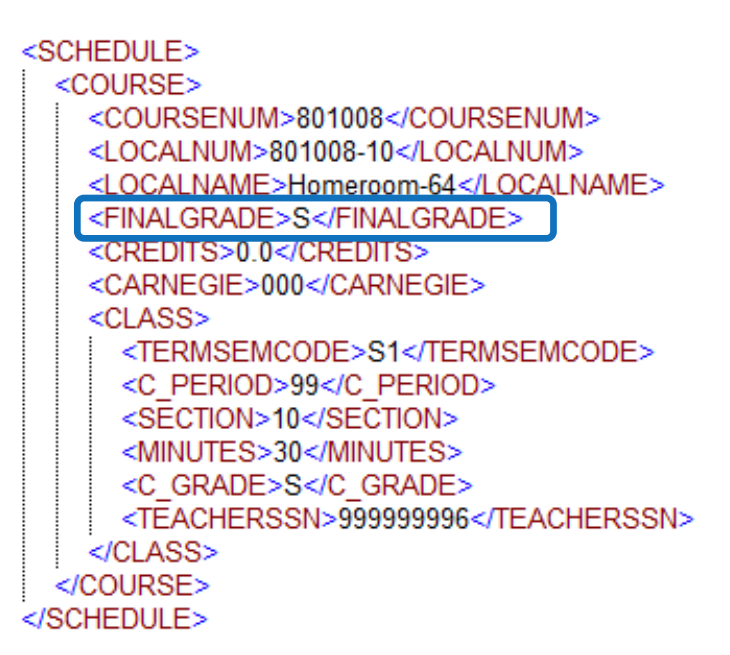

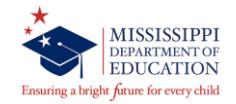

### ✓ Semester 1 and Semester 2 grades

<SCHEDULE> <COURSE> <COURSENUM>349902</COURSENUM> <LOCALNUM>020349902.12</LOCALNUM> <LOCALNAME>PHYSICAL EDUCATION</LOCALNAME> <FINALGRADE>S</FINALGRADE> <CREDITS>0.0</CREDITS> <CARNEGIE>000</CARNEGIE> <CLASS> <TERMSEMCODE>S1</TERMSEMCODE> <C PERIOD>04</C PERIOD> <SECTION>12</SECTION> <MINUTES>120</MINUTES> <C GRADE>S</C GRADE> <TEACHERSSN>999999996</TEACHERSSN> </CLASS> <CLASS> <TERMSEMCODE>S2</TERMSEMCODE> <C PERIOD>04</C\_PERIOD> <SECTION>12</SECTION> <MINUTES>120</MINUTES> <C GRADE>S</C GRADE> <TEACHERSSN>999999996</TEACHERSSN> </CLASS> </COURSE>

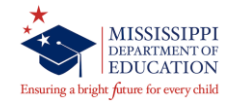

### ✓ Carnegie Units – must match those in MSIS for the course code

<SCHEDULE> <COURSE> <COURSENUM>990102</COURSENUM> <LOCALNUM>990102.03</LOCALNUM> <LOCALNAME>LAW AND SAFETY II</LOCALNAME> <FINALGRADE>89</FINALGRADE> <STATUS>P</STATUS> <COMPETPASSED>P</COMPETPASSED> <COMPREPASSED>P</COMPREPASSED> <CONTEDVOC>N</CONTEDVOC> <CONTEDACA>N</CONTEDACA> <CONTEDPSVOC>N</CONTEDPSVOC> <PASSFOLLOWUP>N</PASSFOLLOWUP> <EMPTRAINED>N</EMPTRAINED> <EMPRELATED>N</EMPRELATED> <EMPNOTREL>N</EMPNOTREL> <MILITARY>N</MILITARY> <NONEMPLOYED>N</NONEMPLOYED> <OTHER>N</OTHER> <VOCPROGLEVEL>2</VOCPROGLEVEL> <CREDITS>2 0</CREDITS> <CARNEGIE>220</CARNEGIE> <CLASS> <TERMSEMCODE>T4</TERMSEMCODE> <C PERIOD>03</C PERIOD> <SECTION>03</SECTION> <MINUTES>95</MINUTES> <C GRADE>89</C\_GRADE> <TEACHERSSN>99999989</TEACHERSSN> </CLASS> </COURSE> </SCHEDULE>

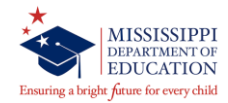

✓ Credits – must equal the last 2 digits of the carnegie unit or 0.0 (if the student did not pass the course)

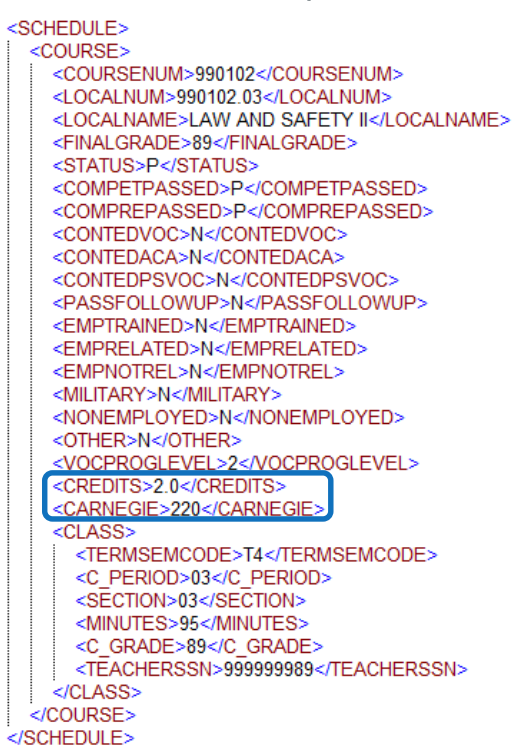

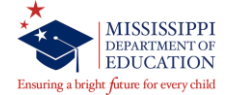

- ✓ Promote Indicator Y (Yes) or N (No)
- ✓ Promote Date (MM/DD/YYY) date within the current school year
- ✓ Graduation Type for all Graduates/Completers T, G, O and OD

<PROMOTE> <PROMOTION>Y</PROMOTION> <P\_DATE>05/24/2019</P\_DATE> </PROMOTE>

<PROMOTE> <PROMOTION>Y</PROMOTION> <P\_DATE>05/24/2019</P\_DATE> <GRADCODE>T</GRADCODE> </PROMOTE>

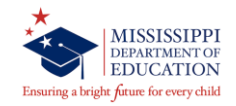

 11<sup>th</sup> Graders that receive traditional diploma – transfer from grade level 11 (T1) to grade level 12 (E2) in your M9 MSD file

> <PROMOTE> <PROMOTION>Y</PROMOTION> <P DATE>05/24/2019</P DATE> <GRADCODE>T</GRADCODE> </PROMOTE> <ENTRANCE> <E DATE>05/21/2019</E DATE> <E CODE>E2</E CODE> <E GRADE>12</E GRADE> <E DAYSOFFROLL>14</E DAYSOFFROLL> </ENTRANCE> <WITHDRAWAL> <W DATE>05/20/2019</W DATE> <W CODE>T1</W CODE> <W DAYSOFFROLL>4</W DAYSOFFROLL> <W GRADE>11</W GRADE> </WITHDRAWAL> <TRANSPORT> <T CODE>A1</T CODE> <T GRADE>11</T GRADE> <DAYSTRANS>14</DAYSTRANS> </TRANSPORT> <TRANSPORT> <T CODE>A1</T\_CODE> <T GRADE>12</T GRADE> <DAYSTRANS>4</DAYSTRANS> </TRANSPORT>

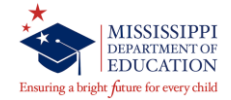

### ✓ Vocational indicator: STATUS – P (Passed) or F (Failed)

<SCHEDULE> <COURSE> <COURSENUM>990102</COURSENUM> <LOCALNUM>990102.03</LOCALNUM> <LOCALNAME>LAW AND SAFETY II</LOCALNAME> <FINALGRADE>89</FINALGRADE> <STATUS>P</STATUS> <COMPETPASSED>P</COMPETPASSED> <COMPREPASSED>P</COMPREPASSED> <CONTEDVOC>N</CONTEDVOC> <CONTEDACA>N</CONTEDACA> <CONTEDPSVOC>N</CONTEDPSVOC> <PASSFOLLOWUP>N</PASSFOLLOWUP> <EMPTRAINED>N</EMPTRAINED> <EMPRELATED>N</EMPRELATED> <EMPNOTREL>N</EMPNOTREL> <MILITARY>N</MILITARY> <NONEMPLOYED>N</NONEMPLOYED> <OTHER>N</OTHER> <VOCPROGLEVEL>2</VOCPROGLEVEL> <CREDITS>2.0</CREDITS> <CARNEGIE>220</CARNEGIE> <CLASS> <TERMSEMCODE>T4</TERMSEMCODE> <C PERIOD>03</C PERIOD> <SECTION>03</SECTION> <MINUTES>95</MINUTES> <C\_GRADE>89</C GRADE> <TEACHERSSN>99999989</TEACHERSSN> </CLASS> </COURSE> </SCHEDULE>

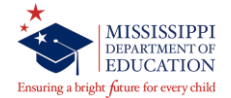

✓ Vocational indicators are correct

<VOCIND>
<ACAPASSING>N</ACAPASSING>
<IEPPASSED>N</IEPPASSED>
<PREPOSTTEST>N</PREPOSTTEST>
<CAPSTONE>N</CAPSTONE>
<DISABLED>N</DISABLED>
<DISADV>N</DISADV>
<NONTRAD>N</NONTRAD>
<SINGLEPARENT>Y</SINGLEPARENT>
<DISPHOME>N</DISPHOME>
<SPECIALPOP>N</SPECIALPOP>
<GRADELIGIBLE>N</UNGRADED>
</vocind>

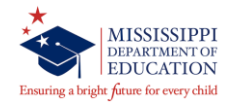

## **MSD File – Required Data Elements (cont.)**

#### Modules > Career and Technical > View Voc Ed Student > Vocational

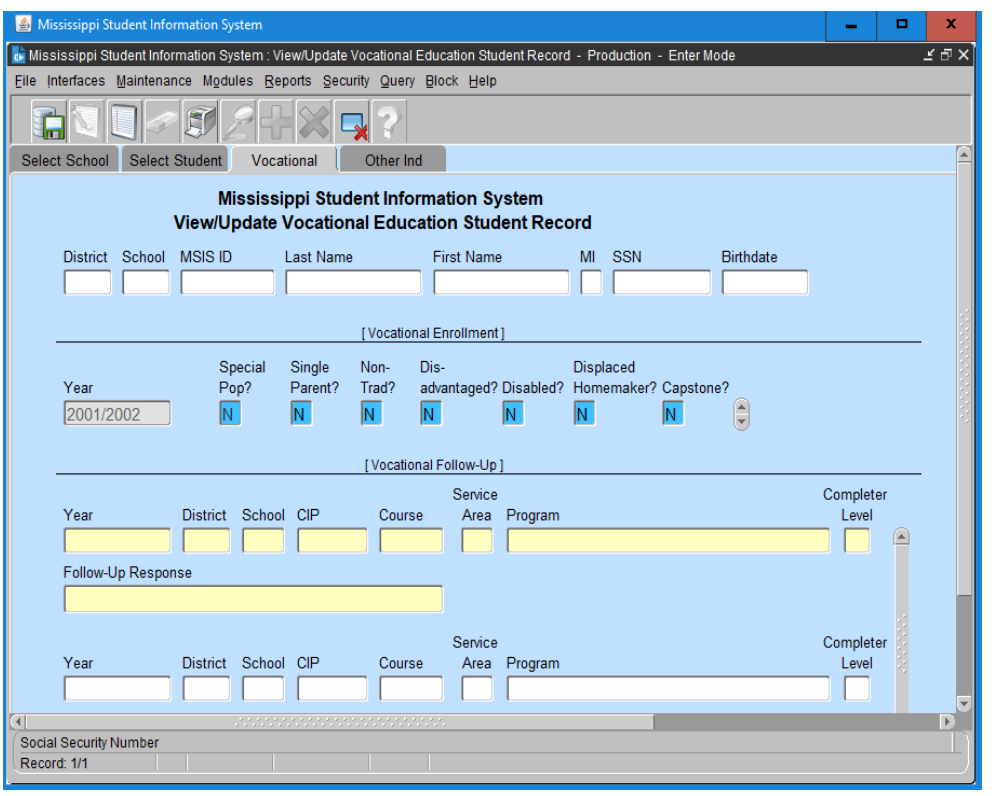

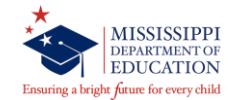

# **MSD File – Required Data Elements (cont.)**

#### Modules > Career and Technical > View Voc Ed Student > Other Ind

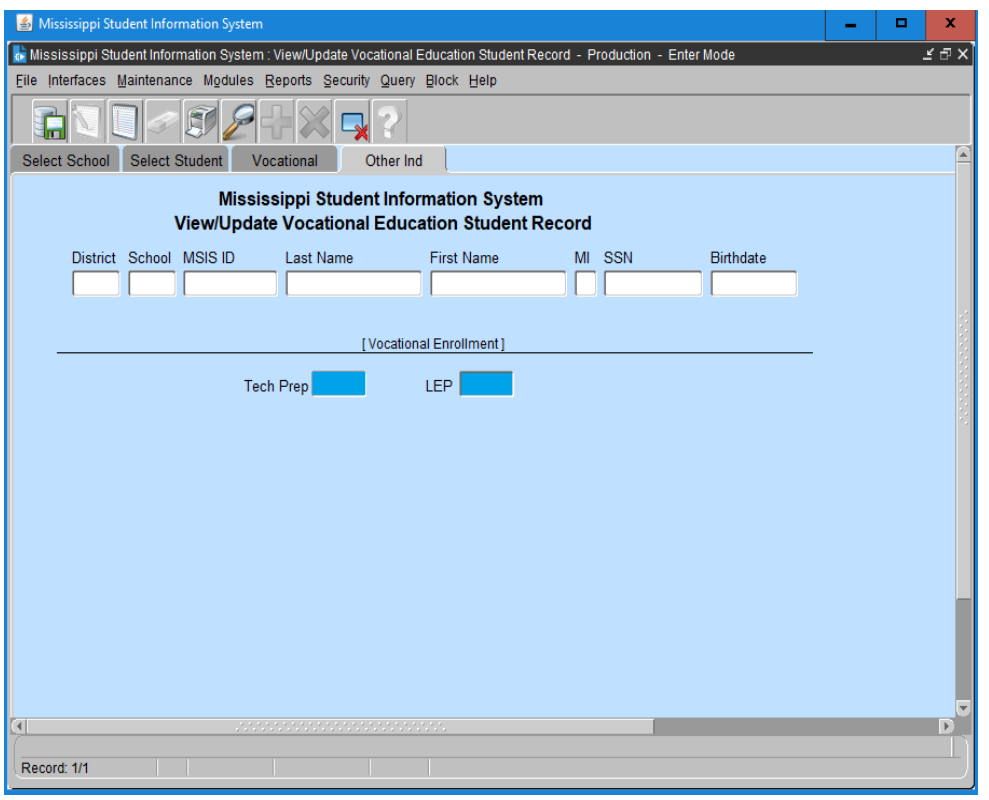

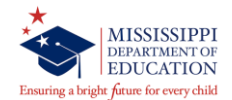

### Monthly Student Historical (MSH) File

- This file contains information such as birth certificate number, immunization compliance date, all courses taken by the student, all schools attended by the student, etc.
- ✓ File Format
   S\_<Dist#>\_<Sch#>\_<mmddyyyy>\_MSH\_<Sequence#>.xml
   E.g. S\_9999\_004\_06032019\_MSH\_00001.xml
- Deadline: as soon as the district has a COMPLETED status for Month 09

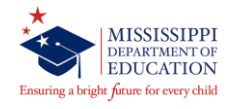

### **MSH File**

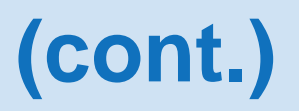

#### Modules > Student > View Historical Record

| Niesissinni Student Information System : View Student Listerical Record - Production - Enter Mode |     |
|---------------------------------------------------------------------------------------------------|-----|
|                                                                                                   | ₹≞× |
| Eile Interfaces Maintenance Modules Reports Security Query Block Help                             |     |
|                                                                                                   |     |
| Select Details Address Medical/Facts Enrollment Years Courses Summer Tests                        |     |
| Mississippi Student Information System                                                            |     |
| View Student Historical Record                                                                    |     |
| MSIS ID Last Name First Name                                                                      |     |
|                                                                                                   |     |
| [Demographics]                                                                                    |     |
| Last Updated                                                                                      |     |
| Last Name MI SSN                                                                                  |     |
|                                                                                                   |     |
| Birth City Birth County Birth State                                                               |     |
| Race Gender Birthdate CBC File No CBC Verified By                                                 |     |
|                                                                                                   |     |
|                                                                                                   | _   |
| Mother's Name Father's Name Guardian's Name                                                       |     |
| Immunization Date Immunization                                                                    |     |
| of Compliance Verified By Aliases                                                                 |     |
|                                                                                                   |     |
|                                                                                                   |     |
|                                                                                                   |     |
|                                                                                                   |     |
|                                                                                                   |     |
|                                                                                                   | D   |
| Enter a query, press H8 to execute, H4 to cancel.<br>Record: 1/1 Enter-Query List of Values       |     |

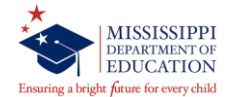

# Summer School Data (SSD) File

- SSD file consists of the MSIS ID, student's name, ssn (optional), date of birth, promotion indicator, promotion date, graduation type (*if* applicable), course code, final grade, term semester code (su), credits and carnegie units.
- ✓ Contains *no* teacher information
- ✓ Submitted by the school that **owns** the student not the school offering summer school (summer school within the state)
- ✓ File Format
  - S\_<Dist#>\_<Sch#>\_<mmddyyyy>\_SSD\_<Sequence#>.xml

**E.g.** S\_9999\_006\_06052019\_SSD\_00001.xml

✓ From June 1<sup>st</sup> until the 2<sup>nd</sup> Monday in September

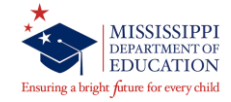

### **Summer School Data File**

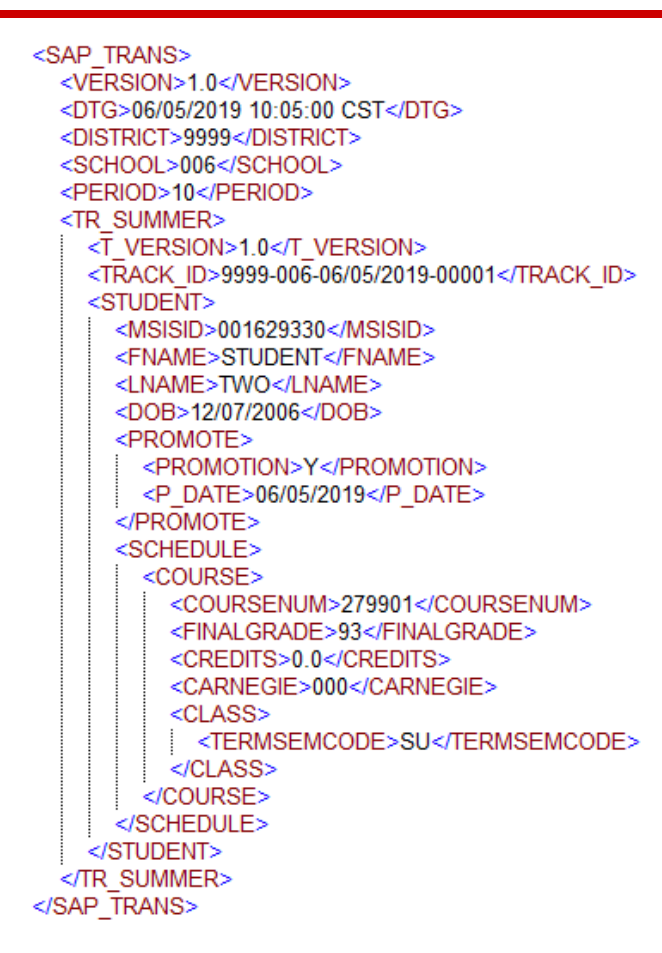

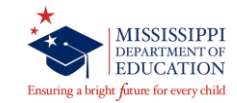

(cont.)

# Initial Student Load (ISL) File

- This file is used to assign MSIS IDs in large numbers for Kindergarten and First Grade students who do not already have an MSIS ID.
- ✓ Do not include students who already have an MSIS ID because they have been receiving Special Education services in School 500
- MSIS will check the birth date to make sure that the students sent are *under the age of 7 by September 1<sup>st</sup>*.
- ✓ The Initial Load Duplicate Student file will list duplicate students who were not assigned an MSIS ID number during the ISL process.
- ✓ File Format and Example:
  - S\_<Dist#>\_<Sch#>\_<mmddyyyy>\_ISL\_<Sequence#>.xml
    E.g. S 9999 008 06052019 ISL 00001.xml
  - From June 1<sup>st</sup> to September 30<sup>th</sup>

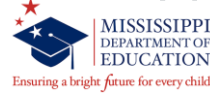

### **Initial Student Load File**

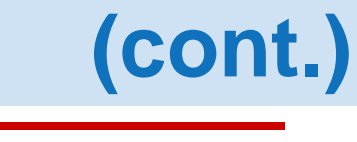

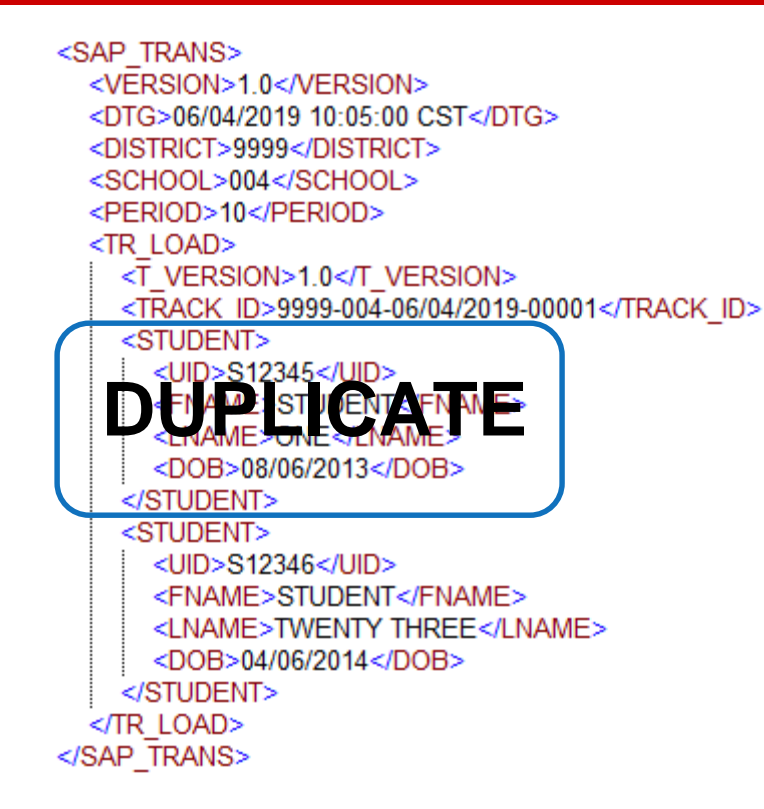

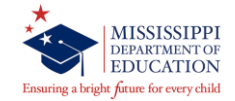

### **Send Data to MSIS**

#### Interfaces > Send Data to MSIS

|                                                                  | _              |            | x   |
|------------------------------------------------------------------|----------------|------------|-----|
| (←) → Attps://mdeapp2.mdek12.org/cgi-bin/upload1.pl ▼ ▲ ♥ Search | <del>ب</del> م | <b> </b> ↑ | * # |
| Send Data × 🖸                                                    |                |            |     |
| <b>1</b>                                                         |                |            |     |
|                                                                  |                |            |     |
| Send Data to MSIS                                                |                |            |     |
| You can upload one file at a time from this page.                |                |            |     |
| Bro                                                              | wse            |            |     |
| Upload                                                           |                |            |     |
|                                                                  |                |            |     |
|                                                                  |                |            |     |
|                                                                  |                |            |     |
|                                                                  |                |            |     |
|                                                                  |                |            |     |
|                                                                  |                |            |     |

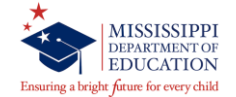

### **View Batch Status**

#### Interfaces > View XML Batch Status Page

|                                                    |                         | _                   |            | ×    |
|----------------------------------------------------|-------------------------|---------------------|------------|------|
| (⇐) → @ https://mdeapp2.mdek12.org/cgi-bin/bat ▼ ▲ | 🖒 Search                | , Q                 | - <b>î</b> | * \$ |
| 🥖 View Batch Status 🛛 🗙 📑                          |                         |                     |            |      |
| <b></b>                                            |                         |                     |            |      |
| Last updated at Fri Mar 22 09:03:03 CDT            | 2019                    |                     |            |      |
| Files uploaded and in process                      |                         |                     |            |      |
| S_2500_008_03222019_MDT_00002.xml 660              | 09:01 am 03-22-<br>2019 | 09:09 am 03<br>2019 | -22-       |      |
| S_2500_008_03222019_MSD_00003.xml 12286579         | 09:02 am 03-22-<br>2019 | 09:10 am 03<br>2019 | -22-       |      |
| S_2520_007_03222019_MSD_02215.xml 1292523          | 09:02 am 03-22-<br>2019 | 09:12 am 03<br>2019 | -22-       |      |
| S_2520_008_03222019_MSD_01982.xml 797327           | 09:02 am 03-22-<br>2019 | 09:13 am 03<br>2019 | -22-       |      |
| S_2520_010_03222019_MSD_02320.xml 2460399          | 09:02 am 03-22-<br>2019 | 09:14 am 03<br>2019 | -22-       |      |
| S_2520_041_03222019_MSD_01829.xml 1945428          | 09:02 am 03-22-<br>2019 | 09:16 am 03<br>2019 | -22-       |      |
| S_2520_039_03222019_MSD_02835.xml 7486728          | 09:02 am 03-22-<br>2019 | 09:17 am 03<br>2019 | -22-       |      |

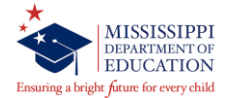

### **View/Download Student Results**

#### Interfaces > View/Download Student Results

|                    |                                                             |                |                                    | <b>_</b>                   | ×  |
|--------------------|-------------------------------------------------------------|----------------|------------------------------------|----------------------------|----|
| (⇐)⇒[๔             | https://mdeapp2.mdek12.org/cgi-bin/list_dir.pl?token=105372 | 2921A981CBB86D | 8D6FC86394B4E431028461BEDE1' 👻 🖴 🖒 | Search P - 🗎               | ★¤ |
| <i>e</i> View/Down | load Results 🛛 🗙 📑                                          |                |                                    |                            |    |
| <b>\$</b>          |                                                             |                |                                    |                            |    |
|                    | View/Dox                                                    | wnload R       | esults for user                    |                            | ~  |
|                    | VICW/DOV                                                    | MIIOAU N       | csuits for user                    |                            |    |
|                    |                                                             |                |                                    |                            |    |
| E-ti               | File Decemination                                           | D-4-           | District                           | S-11                       |    |
| Extension          | File Description                                            | Date           | District                           | School                     |    |
| DSD.htm            | Daily Student Transaction Result Report                     | 03/04/2019     | ABERDEEN SCHOOL DIST               | ABERDEEN ELEMENTARY SCHOOL | ,  |
| DSD.htm            | Daily Student Transaction Result Report                     | 03/04/2019     | ABERDEEN SCHOOL DIST               | ABERDEEN ELEMENTARY SCHOOL |    |
| MDT.htm            | Monthly Days Taught Data Transaction Result                 | 02/28/2019     | ABERDEEN SCHOOL DIST               | ABERDEEN ELEMENTARY SCHOOL |    |
|                    | Report                                                      |                |                                    |                            |    |
| MSD.htm            | Monthly Student Data Transaction Result Report              | 02/28/2019     | ABERDEEN SCHOOL DIST               | ABERDEEN ELEMENTARY SCHOOL | ,  |
| DSD.htm            | Daily Student Transaction Result Report                     | 02/21/2019     | ABERDEEN SCHOOL DIST               | ABERDEEN ELEMENTARY SCHOOL | ,  |
| MSD.htm            | Monthly Student Data Transaction Result Report              | 02/20/2019     | ABERDEEN SCHOOL DIST               | ABERDEEN ELEMENTARY SCHOOL |    |
| MDT.htm            | Monthly Days Taught Data Transaction Result                 | 02/20/2019     | ABERDEEN SCHOOL DIST               | ABERDEEN ELEMENTARY SCHOOL |    |
|                    | Report                                                      |                |                                    |                            |    |
|                    |                                                             |                |                                    |                            |    |
| MSD.htm            | Monthly Student Data Transaction Result Report              | 03/21/2019     | ABERDEEN SCHOOL DIST               | ABERDEEN HIGH SCHOOL       |    |
| MDT.htm            | Monthly Days Taught Data Transaction Result                 | 03/21/2019     | ABERDEEN SCHOOL DIST               | ABERDEEN HIGH SCHOOL       |    |
|                    | Report                                                      |                |                                    |                            |    |
| MDT.htm            | Monthly Days Taught Data Transaction Result                 | 03/21/2019     | ABERDEEN SCHOOL DIST               | ABERDEEN HIGH SCHOOL       |    |
|                    | <u>Report</u>                                               |                |                                    |                            |    |
| MSD.htm            | Monthly Student Data Transaction Result Report              | 03/21/2019     | ABERDEEN SCHOOL DIST               | ABERDEEN HIGH SCHOOL       | ~  |

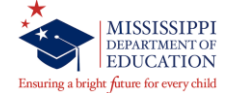

## **File Failure with Error Reason**

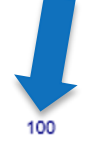

SAP\_TRANS>TR\_STUDENT>STUDENT>SCHEDULE>COURSE>CARNEGIE>

- ✓ Results' file created if your file failed due to incorrect data
- ✓ Transaction Status: Failure
- Troubleshoot: Check course code table in MSIS or send an email to mdeapps@mdek12.org

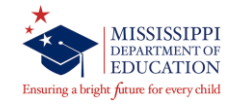

### **Error Message (err)**

ISL.err <u>S 0220 002 08062018 ISL 03481.xml.err</u>

----- MSIS XML error report -----XML errors for File : S\_0220\_002\_08062018\_ISL\_03481.xml Date : Mon Aug 06\_08:25:21 CDT 2018 XML error at line 12, column 14 The content of element type "TR\_LOAD" is incomplete, it must match "(T\_VERSION,TRACK\_ID,STUDENT+)".

- ✓ Error file created if your file failed due to XML error(s)
- Troubleshoot: Open the file in Notepad to locate the line(s) with the error or send an email to <u>mdeapps@mdek12.org</u>

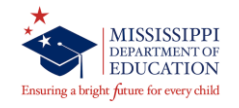
## **File Success**

#### **MSIS Initial Student Load Transaction Results**

| District Number:    | 5412                      |
|---------------------|---------------------------|
| School Number:      | 012                       |
| Period:             | 01                        |
| Tracking ID:        | 5412-012-08-05-2018-01692 |
| Transaction Status: | SUCCESS                   |

- ✓ Results' file created if your file passed all edits
- ✓ Transaction Status: **Success**

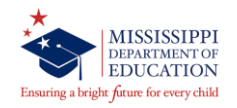

## Initial MSIS ID Transaction (IMT) File

- This file corresponds to the ISL file that was submitted to request MSIS IDs.
- ✓ It contains the new MSIS IDs.
- Keep at least two copies of this file one copy in the database and one copy external to the database
- ✓ File Format

S\_<Dist#>\_<Sch#>\_<mmddyyyy>\_IMT\_<Sequence#>.xml
E.g. S\_9999\_008\_06052019\_IMT\_00001.xml

✓ In MSIS, go to the View/Download Results screen to save the file.

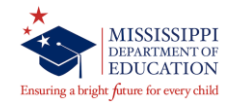

#### Initial MSIS ID Transaction (IMT) (cont.)

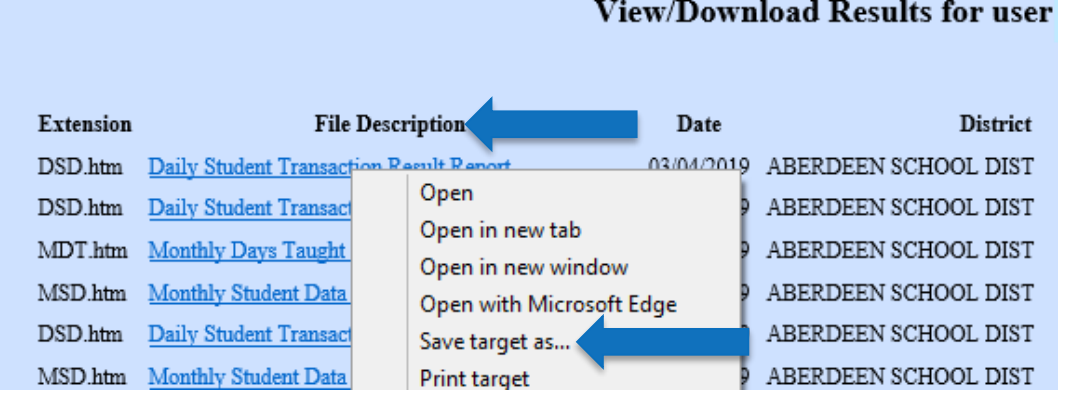

#### View/Download Results for user

- Right-click on the desired IMT file listed under File Description
- Select Save target as... or Save link as... depending on the browser
- On your computer go to C:\MSIS\IN or the preferred location
- ✓ Click on **Save** to save the file to the selected directory
- Check with vendor on how to import the file into your package  $\checkmark$

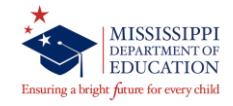

# **MSIS LOGIN**

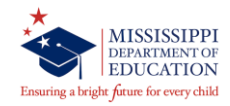

## **MSIS Login**

#### https://mdeapp4.mdek12.org/forms/frmservlet?config=msis

| Logon (Refer | ********************* | × |
|--------------|-----------------------|---|
| Username:    |                       |   |
| Password:    |                       |   |
| Database:    | dev-msis              |   |
| (            | Connect Cancel        | l |

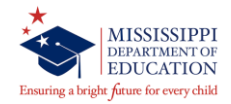

## Part I – Checklist

- 1. Upload MDT files to MSIS
- 2. Check processing status of MDT files
- 3. Check TRANSACTION STATUS for each MDT file
  - a. TRANSACTION STATUS: FAILURE make correction(s) in student package then repeat steps 1 3
    b. TRANSACTION STATUS: SUCCESS move on to step 4
- 4. Upload MSD files to MSIS
- 5. Check processing status of MSD files
- 6. Check TRANSACTION STATUS for each MSD file
  - a. TRANSACTION STATUS: FAILURE make correction(s) in student package then repeat steps 4 6
    b. TRANSACTION STATUS: SUCCESS run PRE-REPORTS

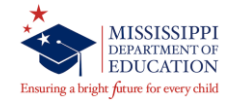

# **PRE-REPORTS**

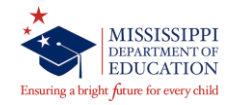

## **MSIS Pre-Reports**

#### Reports > Student Data > Student Roster > Holding Area

For Month 09, this report lists the promotion indicator on each student (Y, N or blank on transferred/dropout students) and the graduate/completer type on those students who finished their education.

#### **Reports > Student Data > Holding Area > CARNEGIE Unit with NO CREDITS** This report lists students in the selected school who have a final grade on a carnegie unit course but have zero in the credit field in the Holding Area.

#### **Reports > Student Data > Holding Area > Vocational Student Indicators** This report lists the selected vocational indicators for students whose vocational indicator is Y.

NOTE: You should still run all other reports too.

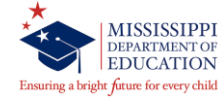

# **APPROVE DATA**

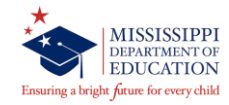

### **Approve Imported Student Data**

#### Modules > District/School > Approve Imported Student Data

| 🛓 Mississippi     | Student Information System                                              |              |                   |             |        |             |    |  |  |  |  |
|-------------------|-------------------------------------------------------------------------|--------------|-------------------|-------------|--------|-------------|----|--|--|--|--|
| Mississippi       | Student Information System : Approve Imported Stude                     | nt Data - P  | roduction - Enter | Mode        |        |             |    |  |  |  |  |
| ile Interface     | s Maintenance Modules Reports Security Query                            | Block He     | elp               |             |        |             |    |  |  |  |  |
|                   |                                                                         |              |                   |             |        |             |    |  |  |  |  |
|                   | Mississippi Student Information System<br>Approve Imported Student Data |              |                   |             |        |             |    |  |  |  |  |
|                   |                                                                         | Reporting    |                   |             |        |             |    |  |  |  |  |
| District          | Name                                                                    | Period       | Year              | Approved    | Date   | Status      |    |  |  |  |  |
| <mark>2500</mark> | HINDS CO SCHOOL DIST                                                    | 9 -          | 2018-2019         | J           |        |             |    |  |  |  |  |
|                   | [ Schools                                                               | in Holdina A | rea 1             |             |        |             |    |  |  |  |  |
|                   | •                                                                       |              |                   | F           | Report |             |    |  |  |  |  |
| School            | Name                                                                    |              | Holding Da        | te Valid? F | Run?   | Approved Da | te |  |  |  |  |
| 800               | BYRAM MIDDLE SCHOOL                                                     |              |                   |             |        |             |    |  |  |  |  |
| 012               | CARVER MIDDLE SCHOOL                                                    |              |                   |             |        |             |    |  |  |  |  |
| 020               | GARY ROAD ELEMENTARY                                                    |              |                   |             |        |             |    |  |  |  |  |
| 024               | GARY ROAD INTERMEDIATE SCHOOL                                           |              |                   |             |        |             |    |  |  |  |  |
| 028               | UTICA ELEM. / MIDDLE SCHOOL                                             |              |                   |             |        |             |    |  |  |  |  |
| 030               | TERRY HIGH SCHOOL                                                       |              |                   |             |        |             |    |  |  |  |  |
| 040               | RAYMOND HIGH SCHOOL                                                     |              |                   |             |        |             |    |  |  |  |  |
| 042               | RAYMOND ELEMENTARY SCHOOL                                               |              |                   |             |        |             |    |  |  |  |  |
| 044               | BOLTON-EDWARDS ELEM./MIDDLE SCH                                         | OOL          |                   |             |        |             |    |  |  |  |  |
|                   |                                                                         |              |                   |             |        |             |    |  |  |  |  |
|                   |                                                                         |              |                   |             |        |             |    |  |  |  |  |
|                   |                                                                         |              |                   |             |        |             |    |  |  |  |  |
|                   |                                                                         |              |                   |             |        |             |    |  |  |  |  |
|                   | <u> </u>                                                                |              | l                 |             |        |             |    |  |  |  |  |

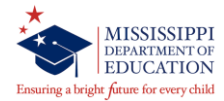

## Approve Imported Student Data (cont.)

- ✓ If the school name is red then the MSD file has errors
- Holding Date if blank then no file was sent else the date is when the last MSD file was sent
- ✓ Valid? indicates whether the MSD file passed the edits or not
- Report Run? set to 'Y' once MONTHLY ATTENDANCE PRE-APPROVED, STUDENT ROSTER HOLDING AREA and HOLDING AREA reports are ran (save a hard copy of each report)
- Once all schools have been approved by DSA then approve the district
- ✓ Data is available in MSIS once the status is COMPLETED

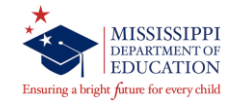

# **POST REPORTS**

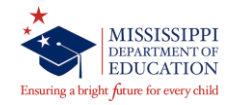

#### Reports > Student Data > CARNEGIE Unit with NO CREDIT

This report lists students in the selected school who have a final grade on a carnegie unit course but have zero in the credit field.

#### **Reports > Student Data > Graduates/Completers > Counts by District**

This report lists the number of recipients for Traditional and Occupational diplomas, Certificate, GED completers and the total graduates/completers for your district.

#### **Reports > Student Data > Graduates/Completers > Detail Listing**

This report lists the students' details along with the promotion indicator and graduate/completer type as well as sorted by graduate/completer type, last name and first name. There are totals at the end of each school and for the district.

NOTE: You should still run all other reports too.

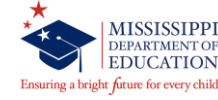

- 1. ALL PRE-REPORTS have ACCURATE data for ALL SCOOLS
- 2. ALL SCHOOLS have an APPROVED DATE
- 3. DISTRICT'S STATUS is PENDING
- 4. Next Day, DISTRICT'S STATUS is COMPLETED
- 5. ALL POST REPORTS have ACCURATE data for ALL SCHOOLS

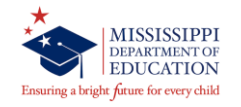

# **MSIS MODULES**

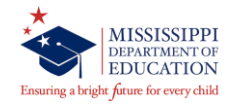

## **Incoming Kindergarten**

#### Modules > Student > Data Entry > Incoming Kindergarten

| 👪 Mississippi Student Information System                                                   | -      | . =        | i x      |
|--------------------------------------------------------------------------------------------|--------|------------|----------|
| k Mississippi Student Information System : Incoming Kindergarten - Production - Enter Mode |        |            | ₹≞×      |
| Elle Interfaces Maintenance Modules Beports Security Query Block Help                      |        |            |          |
|                                                                                            |        |            |          |
| Districts Schools Incoming Kindergarten Students                                           |        |            | <u> </u> |
| Mississippi Student Information System                                                     |        |            |          |
| Incoming Kindergarten Students                                                             |        |            |          |
| Uistact School Dist.                                                                       |        |            |          |
|                                                                                            |        |            |          |
| Select School Year 2011-2012 👻                                                             |        |            |          |
|                                                                                            |        |            |          |
| Enter the Pre-K Information for each Kindergarten Student                                  |        |            |          |
|                                                                                            |        |            |          |
| MSIS<br>Student Crade Prior Privider                                                       |        |            |          |
| ID Firstname Middlename Lastname Level Care Name Address City S                            | tate Z | <u>Zip</u> |          |
|                                                                                            |        |            |          |
|                                                                                            |        | _          |          |
|                                                                                            |        | -          |          |
|                                                                                            |        |            | _        |
|                                                                                            |        |            |          |
|                                                                                            |        |            |          |
|                                                                                            |        |            |          |
|                                                                                            |        | <u> </u>   |          |
|                                                                                            |        | -          |          |
|                                                                                            |        | _          |          |
|                                                                                            |        |            |          |
|                                                                                            |        |            |          |
|                                                                                            |        |            |          |
|                                                                                            |        |            |          |
|                                                                                            |        |            | D        |
|                                                                                            |        |            | ΞŊ       |
| Record: 1/1                                                                                |        |            |          |

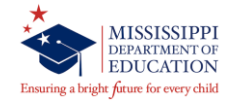

### **Year-End Student Transfer**

#### Modules > Student > Year-End Student School Transfers

| 📓 Mississippi Student Information | n System                                                              | - | ×      |
|-----------------------------------|-----------------------------------------------------------------------|---|--------|
| ᡖ Mississippi Student Information | n System : Year End Student Transfer Screen - Production - Enter Mode |   | ≚ ⊡ ×  |
| Eile Interfaces Maintenance M     | odules Reports Security Query Block Help                              |   |        |
|                                   |                                                                       |   |        |
| District School Grades S          | tudent Roster                                                         |   |        |
|                                   | Mississippi Student Information System                                |   |        |
|                                   | New School Student Transfer Screen                                    |   |        |
| All Students                      |                                                                       |   |        |
| Select                            | District 5200 Name NOXUBEE COUNTY SCHOOL DISTRICT                     |   |        |
| Remove                            | School 010 Name B F LIDDELL MIDDLE SCHOOL                             |   | 1      |
|                                   | Grade 08 Description EIGHTH GRADE                                     |   |        |
| Transfer To                       | Students Transferred No                                               |   | 100    |
|                                   | [ Students ]                                                          |   |        |
| MSIS ID                           | SSN Last Name First Name New School New District                      |   | 1      |
|                                   |                                                                       |   |        |
| ~                                 |                                                                       |   |        |
|                                   |                                                                       |   |        |
|                                   |                                                                       |   |        |
|                                   |                                                                       |   |        |
|                                   |                                                                       |   |        |
|                                   |                                                                       |   |        |
|                                   |                                                                       |   |        |
|                                   |                                                                       |   |        |
|                                   |                                                                       |   |        |
|                                   |                                                                       |   |        |
| If you canno                      | ot change the Students Transferred option, Enter Query and then       |   |        |
| Cancer Que                        | ry. Fou should how be able to change the Students Transferred option. |   |        |
|                                   |                                                                       |   |        |
| <u>(</u>                          |                                                                       |   | D      |
| Select to transfer student        |                                                                       |   | $\Box$ |
| Record: 1/2                       |                                                                       |   |        |

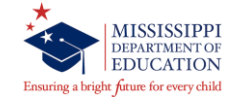

## **Year-End Student Transfer**

- (cont.)
- ✓ Only pulls students whose promote indicator is set to Y
- ✓ Can use this screen as many times as needed through June 30<sup>th</sup>
- ✓ District Student Administrator role
- Create any new schools before using the screen (if there are transfers to the new school)
- Do not make any schools inactive until you use this screen to transfer students
- ✓ 2019-2020 ownership will not be available until we run the new ownership procedure in MSIS, and MSIS comes back up.
- $\checkmark$  June 30<sup>th</sup> is the **LAST** day to use this screen.

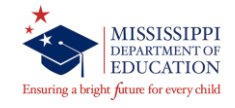

### **Graduation Option**

#### Modules > Student > Data Entry > Graduation Option

| 🛃 Mississippi Student Information System                                             | - |   | x   |  |  |  |  |  |  |  |  |
|--------------------------------------------------------------------------------------|---|---|-----|--|--|--|--|--|--|--|--|
| Hississippi Student Information System : Graduation Option - Production - Enter Mode |   | _ | ≚⊡× |  |  |  |  |  |  |  |  |
| File Interfaces Maintenance Mgdules Reports Security Query Block Help                |   |   |     |  |  |  |  |  |  |  |  |
|                                                                                      |   |   |     |  |  |  |  |  |  |  |  |
| Listricts Schools Grad Option                                                        |   |   | 5 E |  |  |  |  |  |  |  |  |
| Mississippi Student Information System                                               |   |   |     |  |  |  |  |  |  |  |  |
| District School                                                                      |   |   |     |  |  |  |  |  |  |  |  |
| 4820 ABERDEEN SCHOOL DIST 008 ABERDEEN HIGH SCHOOL                                   |   |   |     |  |  |  |  |  |  |  |  |
| Select School Year 2018-2019                                                         |   |   |     |  |  |  |  |  |  |  |  |
|                                                                                      |   |   |     |  |  |  |  |  |  |  |  |
| Enter the Student Grad Option                                                        |   |   |     |  |  |  |  |  |  |  |  |
| Algebra I English II Biology I US History                                            |   |   |     |  |  |  |  |  |  |  |  |
| Grad Grad Grad Grad Grad Grad Grad Grad                                              |   |   | 8   |  |  |  |  |  |  |  |  |
| PASS TEST PASS TEST PASS TEST                                                        |   |   |     |  |  |  |  |  |  |  |  |
| ACT                                                                                  |   |   |     |  |  |  |  |  |  |  |  |
|                                                                                      |   |   |     |  |  |  |  |  |  |  |  |
|                                                                                      |   |   |     |  |  |  |  |  |  |  |  |
|                                                                                      |   |   |     |  |  |  |  |  |  |  |  |
|                                                                                      |   |   |     |  |  |  |  |  |  |  |  |
|                                                                                      |   |   |     |  |  |  |  |  |  |  |  |
|                                                                                      |   |   |     |  |  |  |  |  |  |  |  |
|                                                                                      |   |   |     |  |  |  |  |  |  |  |  |
|                                                                                      |   |   |     |  |  |  |  |  |  |  |  |
|                                                                                      |   |   |     |  |  |  |  |  |  |  |  |
|                                                                                      |   |   |     |  |  |  |  |  |  |  |  |
|                                                                                      |   |   |     |  |  |  |  |  |  |  |  |
| d                                                                                    |   |   | D   |  |  |  |  |  |  |  |  |
|                                                                                      |   |   |     |  |  |  |  |  |  |  |  |
| (Record, III                                                                         |   |   |     |  |  |  |  |  |  |  |  |

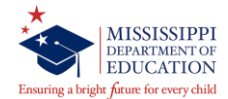

(cont.)

- ✓ Lists graduates with a *traditional* diploma
- ✓ **PASS TEST** is automatically defaulted
- ✓ Select the option that was utilized for the student to graduate
- ✓ District and School Student Administrator roles
- ✓ Deadline: June 30<sup>th</sup>

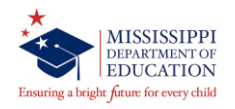

### **MS Scholar Information**

#### Modules > Student > Data Entry > MS Scholar Information

| 🛃 Mississippi Student Information System                |                                               |            |       |                              |            | - | x     |
|---------------------------------------------------------|-----------------------------------------------|------------|-------|------------------------------|------------|---|-------|
| 🛃 Mississippi Student Information System : Senior MS Sc | holar Information - Production - I            | Enter Mode | 9     |                              |            |   | ×⊡×   |
| Eile Interfaces Maintenance Modules Reports Secu        | rrity Query Block Help                        |            |       |                              |            |   | <br>  |
| ╔╗╗╺┇╱┼╳╺                                               | 35                                            |            |       |                              |            |   |       |
| Districts Schools Senior Scholar Information            |                                               |            |       |                              |            |   | <br>Ê |
| Mississippi Stud<br>MS Scholar / T                      | ent Information System<br>ech Master Students |            |       |                              |            |   |       |
| District                                                | School                                        |            |       |                              |            |   |       |
| 4820 ABERDEEN SCHOOL DIST                               | 008 ABERDEEN HIGH                             | H SCHOO    | OL    |                              |            |   |       |
| Select School Year                                      | 2018-2019                                     |            |       |                              |            |   |       |
| · · · · · · · · · · · · · · · · · · ·                   | [Enter the MS Scho                            | lar/Tech M | aster | Progam the student completed |            |   |       |
|                                                         |                                               | Grade G    | Grad  |                              |            |   | 8     |
| Msisstudentid Firstname Middle                          | ename Lastname                                | _ Level_C  | Code  | l ech Master                 | MS Scholar |   |       |
|                                                         |                                               |            | _     | Ţ                            |            |   |       |
|                                                         |                                               |            |       |                              |            |   |       |
| · · · · · · · · · · · · · · · · · · ·                   |                                               |            |       | ×                            |            |   |       |
|                                                         |                                               |            |       |                              |            |   |       |
|                                                         |                                               | -  -       | — Ì   |                              |            |   |       |
|                                                         |                                               |            |       |                              |            |   |       |
|                                                         |                                               |            |       |                              |            |   |       |
|                                                         |                                               |            |       |                              | <u> </u>   |   |       |
|                                                         |                                               |            |       | ¥                            |            |   |       |
|                                                         |                                               |            | _     |                              |            |   |       |
|                                                         | le le le le le le le le le le le le le l      |            |       |                              |            |   |       |
|                                                         |                                               |            | l     | <u> </u>                     |            |   |       |
|                                                         |                                               |            |       |                              |            |   |       |
|                                                         |                                               |            |       |                              |            |   |       |
| le constant                                             |                                               | _          |       |                              |            |   | D     |
| Record: 1/1                                             |                                               |            |       |                              |            |   |       |

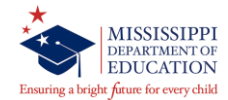

- ✓ Lists only graduated seniors
- Select either the Tech Master or MS Scholar program that was completed by each student (*choose the correct school year*)
- ✓ District and School Student Administrator roles
- ✓ Deadline: June 30<sup>th</sup>

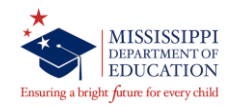

### **Good Cause Exemption**

#### Modules > Student > Data Entry > Good Cause Exemption

| 📓 Mississippi Student In                                                                          | nformation Syste | em              |                  |                             | -      | • | x     |  |  |
|---------------------------------------------------------------------------------------------------|------------------|-----------------|------------------|-----------------------------|--------|---|-------|--|--|
| ᡖ Mississippi Student In                                                                          | formation Syst   | em : Good Cause | Exemption - Pro  | uction - Enter Mode         |        | - | ≚ ⊡ × |  |  |
| Eile Interfaces Mainter                                                                           | nance Module     | s Reports Sec   | urity Query Bloc | Help                        |        |   |       |  |  |
|                                                                                                   | e I se           | ?-}-≫[          | 32               |                             |        |   |       |  |  |
| Districts Schools 0                                                                               | Good Cause E     | Exemption       |                  |                             |        |   |       |  |  |
| Mississippi Student Information System<br>Good Cause Exemption for<br>3rd Grade Promoted Students |                  |                 |                  |                             |        |   |       |  |  |
| District                                                                                          |                  |                 | School           |                             |        |   |       |  |  |
| 4820 ABERD                                                                                        | EEN SCHO         | OL DIST         | 006 A            | BERDEEN ELEMENTARY SCHOOL   |        |   |       |  |  |
|                                                                                                   | Sele             | ct School Year  | 2018-2019        | <b>v</b>                    |        |   |       |  |  |
|                                                                                                   |                  |                 |                  |                             |        |   |       |  |  |
|                                                                                                   |                  |                 | [E               | ter the Student Good Causej |        |   |       |  |  |
| Msisstudentid F                                                                                   | Firstname M      | II Lastname     | Grade Prom       | ed Good Cause Exemption     |        |   |       |  |  |
|                                                                                                   |                  | _               |                  |                             | -      |   |       |  |  |
|                                                                                                   |                  | _               |                  |                             | -      |   |       |  |  |
|                                                                                                   |                  | -               |                  |                             | -<br>- |   |       |  |  |
|                                                                                                   |                  |                 |                  |                             | -      |   |       |  |  |
|                                                                                                   |                  |                 |                  |                             |        |   |       |  |  |
|                                                                                                   |                  | _               |                  |                             |        |   |       |  |  |
|                                                                                                   |                  | _               |                  |                             |        |   |       |  |  |
|                                                                                                   |                  | -               |                  |                             |        |   |       |  |  |
|                                                                                                   |                  |                 |                  |                             | -      |   |       |  |  |
|                                                                                                   |                  |                 |                  |                             | ~      |   |       |  |  |
|                                                                                                   |                  |                 |                  |                             | -      |   |       |  |  |
|                                                                                                   |                  | _               |                  |                             |        |   |       |  |  |
|                                                                                                   |                  |                 |                  |                             | 00     |   |       |  |  |
| gi                                                                                                |                  |                 |                  |                             |        |   | D     |  |  |
| Record: 1/1                                                                                       |                  |                 |                  |                             |        |   |       |  |  |

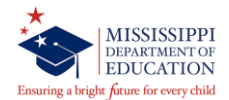

## **Good Cause Exemption**

(cont.)

- ✓ 3<sup>rd</sup> grade promoted students only
- ✓ If the student was promoted because of good cause then choose one of the Good Cause Exemption options listed.

LIMITED-ENGLISH PROFICIENCY WITH LESS THAN 2 YEARS IN ENGLISH LEARNER PROGRAM STUDENTS WITH DISABILITIES FOR WHOM PARTICIPATION IN STATEWIDE ACCOUNTABILITY SYSTEM IS NOT APPROPRIATE (SCD) STUDENT WITH DISABILITY RECEIVING 2 YEARS INTENSIVE REMEDIATION AND PREVIOUSLY RETAINED STUDENTS TESTED ON AN ALTERNATE ASSESSMENT STUDENTS RECEIVING 2 YEARS INTENSIVE REMEDIATION AND PREVIOUSLY RETAINED FOR 2 YEARS

✓ 3<sup>rd</sup> grade student promoted in SSD file or Update Student Grades screen – send email to <u>MDEAPPS@mdek12.org</u>

#### ✓ Deadline: August 15<sup>th</sup>

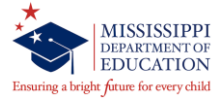

#### **Post-Graduate Plans**

#### Modules > District/School > Post Graduate Plans

| 📓 Mississippi Student Information System                                                 | - | • | x   |
|------------------------------------------------------------------------------------------|---|---|-----|
| 🔥 Mississippi Student Information System : Post Graduate Plans - Production - Enter Mode |   | Ľ | ₽×Ì |
| Eile Interfaces Maintenance Modules Reports Security Query Block Help                    |   |   |     |
|                                                                                          |   |   |     |
| Districts Schools Post Graduate Plans                                                    |   |   |     |
| Mississippi Student Information System                                                   |   |   |     |
| Post Graduate Plans                                                                      |   |   |     |
|                                                                                          |   |   |     |
| District 4820 ABERDEEN SCHOOL DIST                                                       |   |   |     |
|                                                                                          |   |   |     |
| School 008 ABERDEEN HIGH SCHOOL                                                          |   |   |     |
|                                                                                          |   |   |     |
| School Year 2018-2019 Y                                                                  |   |   |     |
| College or Univ (4-yr)                                                                   |   |   |     |
| 2-Year College                                                                           |   |   |     |
| Technical School                                                                         |   |   |     |
| Business School                                                                          |   |   |     |
| Military                                                                                 |   |   |     |
|                                                                                          |   |   |     |
|                                                                                          |   |   |     |
|                                                                                          |   |   |     |
| Record: 1/1                                                                              |   |   |     |

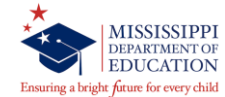

(cont.)

- ✓ Only schools with grade level 12 are listed
- ✓ 2018-2019 Graduates
- ✓ District and School Student Administrator roles
- ✓ Deadline: August 31<sup>st</sup>

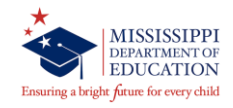

### **Update Student Grades**

#### Modules > Student > Update Student Grades > Update Grades

| 🏄 Missi   | issippi Stud | ent Informati  | ion System        |                            |                          |               |                   |                 |                        |                     | -    |   | x   |
|-----------|--------------|----------------|-------------------|----------------------------|--------------------------|---------------|-------------------|-----------------|------------------------|---------------------|------|---|-----|
| ᡖ Missis  | sippi Stud   | ent Informatio | on System : Updat | e Student Grade            | s - Productio            | n - Enterl    | Mode              |                 |                        |                     |      |   | ۲۹× |
| Eile Inte | erfaces Ma   | aintenance     | Modules Reports   | Security Que               | ny Block He              | lp            |                   |                 |                        |                     | <br> |   |     |
| Sel       | lect Studer  | nt 🔰           | Update Grades     | View G                     | rade History             | Up            | date Promo        | tion            | View Prom              | otion History       |      |   |     |
|           |              |                | Mississippi<br>l  | Student Inf<br>Jpdate Stud | ormation :<br>lent Grade | System<br>s   |                   |                 |                        |                     |      |   |     |
|           | District     | School         | MSIS ID           | Last Name                  |                          | First Nam     | e                 |                 | SSN                    | Birthdate           |      |   |     |
| _         |              |                |                   |                            | [Cou                     | irses 1       |                   |                 |                        |                     |      |   |     |
|           | Course       | Title          |                   |                            | District Scho            | Voc<br>Status | Fi<br>Inactive Gi | nal C<br>rade U | arnegie<br>nits Credit | s Reason For Change |      |   |     |
|           |              |                |                   |                            |                          |               |                   |                 |                        | Credit Recovery     |      |   | 81  |
|           |              |                |                   |                            |                          |               |                   |                 |                        | Entered Grade Wrong |      |   |     |
|           |              |                |                   |                            |                          |               |                   |                 |                        |                     |      |   |     |
|           |              | ι              |                   |                            |                          |               |                   |                 | 1                      |                     |      |   |     |
| _         |              |                |                   |                            | [Clas                    | sses]         |                   |                 |                        |                     |      |   |     |
|           |              |                | Very Compete      | Sem/Ter n                  | Gra                      | de            | Mana              |                 |                        |                     |      |   |     |
|           |              |                | Year Semeste      | Grade Feriod               | Section Lev              | ei leacher    | Name              |                 |                        | 2                   |      |   |     |
|           |              |                |                   |                            |                          |               |                   |                 |                        | )                   |      |   |     |
|           |              |                |                   |                            |                          |               |                   |                 |                        |                     |      |   |     |
|           |              |                |                   |                            |                          |               |                   |                 |                        |                     |      |   |     |
|           |              |                |                   |                            |                          |               |                   |                 |                        |                     |      |   |     |
|           |              |                |                   |                            |                          |               |                   |                 |                        |                     | <br> | J |     |
| [         |              |                |                   |                            |                          |               |                   |                 |                        |                     |      |   | Ľη  |
| Record:   | : 1/1        |                |                   |                            |                          |               |                   |                 |                        |                     |      |   |     |

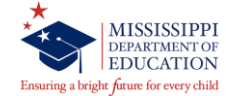

### **Update Student Grades**

#### Modules > Student > Update Student Grades > Update Promotion

| 🛃 Mississippi Student Info | formation System                                                   | _ 🗆 🗙   |
|----------------------------|--------------------------------------------------------------------|---------|
| ᡖ Mississippi Student Info | formation System : Update Student Grades - Production - Enter Mode | ×⊡×     |
| Eile Interfaces Maintena   | ance Modules Reports Security Query Block Help                     |         |
|                            |                                                                    |         |
| Select Student             | Update Grades View Grade History Update Promotion View Promotion   | History |
|                            | Mississippi Student Information System<br>Update Student Grades    |         |
| District School            | MSIS ID Last Name First Name MI SSN Birthdate                      |         |
|                            |                                                                    |         |
|                            | [ Student Promotion ]                                              | 8       |
|                            | Enrollment Promotion Graduation                                    |         |
|                            | District School Grade Date Promoted? Date Type                     |         |
|                            |                                                                    |         |
|                            |                                                                    |         |
|                            |                                                                    |         |
|                            |                                                                    |         |
|                            |                                                                    |         |
|                            |                                                                    |         |
|                            |                                                                    |         |
|                            |                                                                    |         |
|                            |                                                                    | □       |
|                            | 20000000000000000                                                  |         |
| Record: 1/1                |                                                                    |         |

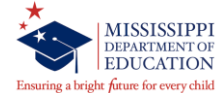

### **Summer Activity**

#### Modules > Student > Summer Activity

| 🛃 Mississippi Student Information System                                                             | - |  | x        |  |  |  |  |  |
|----------------------------------------------------------------------------------------------------|---|--|----------|--|--|--|--|--|
| 🚡 Mississippi Student Information System : Student Summer Activities Entry - Production - Enter Mode |   |  | ≚⊡×]     |  |  |  |  |  |
| Eile Interfaces Maintenance Modules Reports Security Query Block Help                                |   |  |          |  |  |  |  |  |
|                                                                                                    |   |  |          |  |  |  |  |  |
| Districts Schools Summer Activity                                                                    |   |  | <b>A</b> |  |  |  |  |  |
| Mississippi Student Information System<br>Student Summer Activities Entry                            |   |  |          |  |  |  |  |  |
| District School School Year                                                                          |   |  |          |  |  |  |  |  |
| 4820 ABERDEEN SCHOOL DIST 006 ABERDEEN ELEMENTARY SCHOOL 2019-2020                                   |   |  |          |  |  |  |  |  |
| MOID Lost Eine Middle Diet Conder Page                                                               |   |  |          |  |  |  |  |  |
| Student ID Name Name Name Date Code                                                                  |   |  | 1        |  |  |  |  |  |
|                                                                                                    |   |  |          |  |  |  |  |  |
|                                                                                                    |   |  |          |  |  |  |  |  |
|                                                                                                    |   |  |          |  |  |  |  |  |
|                                                                                                    |   |  |          |  |  |  |  |  |
| > or < compulsory attendance age                                                                     |   |  |          |  |  |  |  |  |
| Behavioral difficulty exclusive of suspension/expulsion                                              |   |  |          |  |  |  |  |  |
| Completed Academics but failed FLE or subject area test                                              |   |  |          |  |  |  |  |  |
| - Deceased                                                                                           |   |  |          |  |  |  |  |  |
| - Did not graduate, attending Community College                                                      |   |  |          |  |  |  |  |  |
| Disiked school expenence                                                                             |   |  |          |  |  |  |  |  |
|                                                                                                    |   |  |          |  |  |  |  |  |
|                                                                                                    |   |  |          |  |  |  |  |  |
|                                                                                                    |   |  |          |  |  |  |  |  |
| 3                                                                                                    |   |  | D        |  |  |  |  |  |
| Depart 1/4                                                                                           |   |  |          |  |  |  |  |  |
|                                                                                                    |   |  |          |  |  |  |  |  |

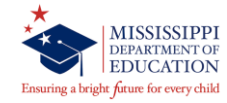

- Lists students that were in net membership at the end of Month 09 for the previous school year and who did not return to a Mississippi public school in Month 01 of the next school year
- Deadline: October 27,2019 after ALL districts have a COMPLETED status for Month 01

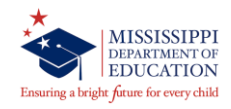

## Part III – Checklist

- 1. Finish up Incoming Kindergarten Data
- 2. Make corrections to Student Data
  - a. Update Student Grades screen
- 3. Upload MSH files
- 4. Transfer Students
  - a. Year-End Transfer Student screen
- 5. Enter Student Data
  - a. Graduation Option
  - b. MS Scholar
  - c. Post-Graduate Plans
  - d. Good Cause Exemption
    - OR

Upload other MSIS files (SSD and ISL) or Download IMT files

# **M8 REMINDER**

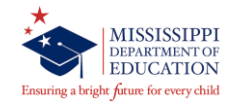

### **Month 08 Reminder**

- ✓ Make sure DUAL CREDIT courses are on the student's schedule
- ✓ Month 08 Testing opens April 22
- ✓ Month 08 opens April 30 at 12:00 p.m.
- ✓ Month 08 deadline is May 10<sup>th</sup>
- ✓ March Incoming Kindergarten data deadline is May 10<sup>th</sup>

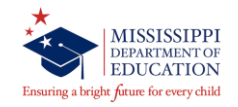

## RESOURCES

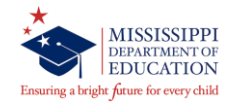

### **MSIS Student Resources**

- MSIS Student Homepage
   Administrators > MSIS > Resources > MSIS Students
  - ✓ MSIS Student Manual
  - ✓ Month 09/Year End Training Manual
  - ✓ Month 09 Notes
- Record Change Form
   Administrators > MSIS > Resources > MSIS Security Documents

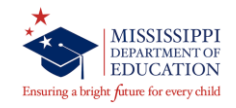

# QUESTIONS

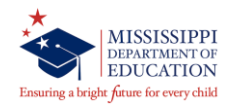
What if a student does not have a birth certificate or a number on the birth certificate?

**Answer:** Report what is on the cum folder (see Page 18 in the MS Cumulative Folders and Permanent Records Manual).

Link: <a href="https://www.mdek12.org/OA/Accred">https://www.mdek12.org/OA/Accred</a>

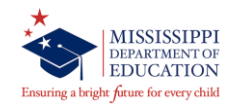

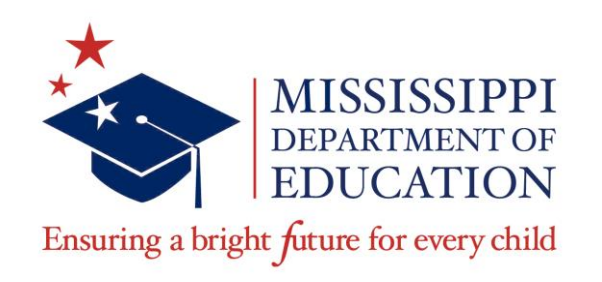

## Sarita Donaldson

Director of Core School Applications sdonaldson@mdek12.org

## Larita Copprue

Core School Applications Specialist – MSIS Student lcopprue@mdek12.org